## **Submit Tracefiles**

On the BOLD website: http://v4.boldsystems.org

Left side menu, go to **Projects** > **View All Projects** On main page: select project **ARIQ** 

For each of your specimens:

Find the specimen listing on the Record List page Click on the "Sequence Page" entry for the specimen (something like *ARIQ00x–17*) On the resulting window, click *Upload Trace* Fill in the form this way:

| A Upload Trace       Activity Rep         Specimen Details       Laragen         Specimen Details       Select My institution<br>or type in the name of your institution and select it from the drop-down list<br>of matches                                                                                                    |          |
|----------------------------------------------------------------------------------------------------|----------|
| Or type in the name of your institution and select it from the drop-down list<br>of matches                                                                                                    |          |
| Sample ID LA<br>Process ID AF<br>Process ID AF<br>Propet AF<br>Promer:<br>Tax Names Ar<br>Rank Name ge<br>Sampling Protocol V &<br>BIN URI N<br>BIN URI N<br>BIN URI N                                                                                                    |          |
| Kingdom Ar       Sequencing Primer       Forward Reverse       Pick the correct direction for this tracefile:         Sample Report From LIMS       Sequencing Primer:       Select Sequencing Primer       Junction:         Sample Report From LIMS       Upload up to 4 trace files and phred files. (Phred files are not required or trace upload)       Pired 1:       Choose File no file selected | feedback |
| Trace 2:       Choose File       no file selected       Phred 2:       Choose File       no file selected         Trace 3:       Choose File       no file selected       Phred 3:       Choose File       no file selected         Trace 4:       Choose File       no file selected       Phred 4:       Choose File       no file selected                                                            |          |
| Upload                                                                                                    |          |

Use **Choose File** to select the correct tracefile, then click **Upload** 

Repeat for each tracefile (normally, each sequence has one forward and one reverse)

## **Submit Sequences**

On the BOLD website: http://v4.boldsystems.org Left side menu, go to Projects > View All Projects On main page: select project ARIQ On the left side menu: select **Uploads > Sequences** For each of your sequences, fill in the form this way:

| В | B Sequence Submission                                                                                                    |                                                                                              |                                                                                                    |  |
|---|----------------------------------------------------------------------------------------------------|----------------------------------------------------------------------------------------------|----------------------------------------------------------------------------------------------------|--|
|   | Required fields for sub<br>Select ID:                                                                                                    | equired fields for submission are marked in red. Select ID: Sampleid Must change to Sampleid |                                                                                                    |  |
|   | Markers:       COI-SP       +         Run site:       Laragen         Select the institution responsible for generating the sequences listed by beginning to type in the name. BOLD will return matches in a drop |                                                                                              |                                                                                                    |  |
|   | Paste sequences in fasta format:                                                                                                    |                                                                                              | Start line with a greater-than symbol,<br>then the BOLD sample ID for the<br>specimen (replace the "0000" with the<br>DISCO specimen ID).<br>Then a linebreak.<br>Then the sequence. |  |
|   |                                                                                                    |                                                                                              | Submit                                                                                                    |  |
|   | Copyright BOLD © 2014-2017                                                                                                    |                                                                                              |                                                                                                    |  |

Then click **Submit**